# 楽楽お助けマン - アプリケーションを起動させるには -

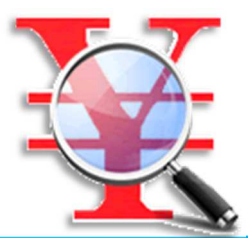

対応OS(確認済み)

Windows7、Windows8、Windows10で動作確認済みです 動作必要条件

JAVAベースのプログラムなのでJAVAのインストールが必要です インターネット接続環境が必要です

楽天ショップ、Yahooショップが発行する楽天アプリIDが必要です。 楽天アプリIDの取得方法は

→<u>http://www.propre-p.com/check/getapid.pdf</u>

YahooアプリIDの取得方法は

 $\rightarrow$ <u>http://www.propre-p.com/check/getapidY.pdf</u>

初版 2016/3/3 改定 2016/4/8

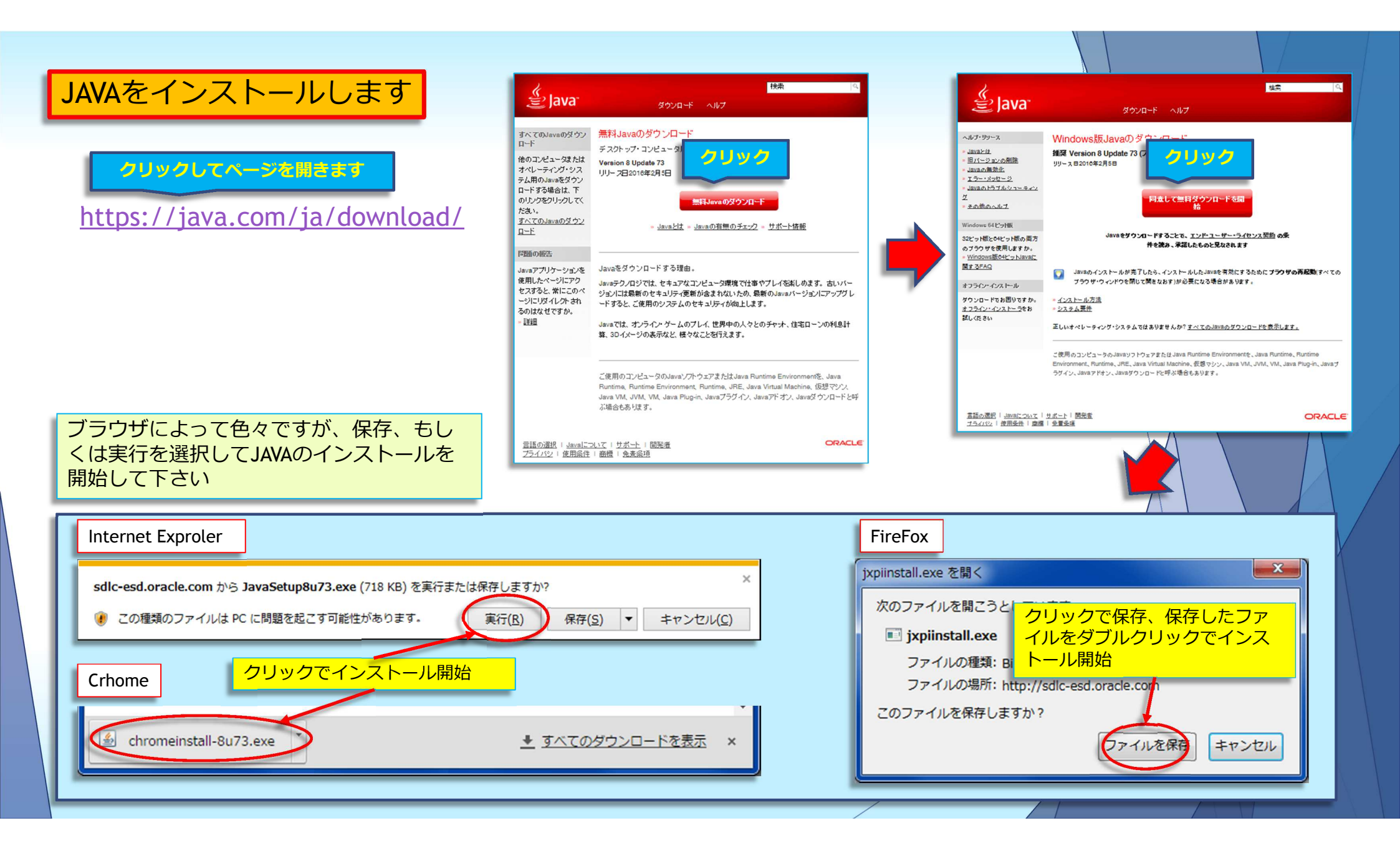

## JAVAをインストール中

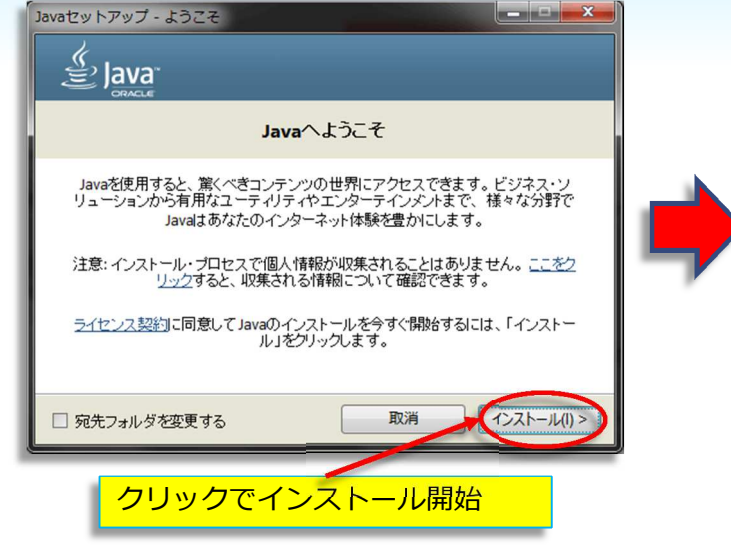

既にJAVAがインストールされている場合には

※JAVAを使用しているプログラムがある場合

には、古いバージョンを残しておくことをお

右のウインドウが表示されます。

勧めします

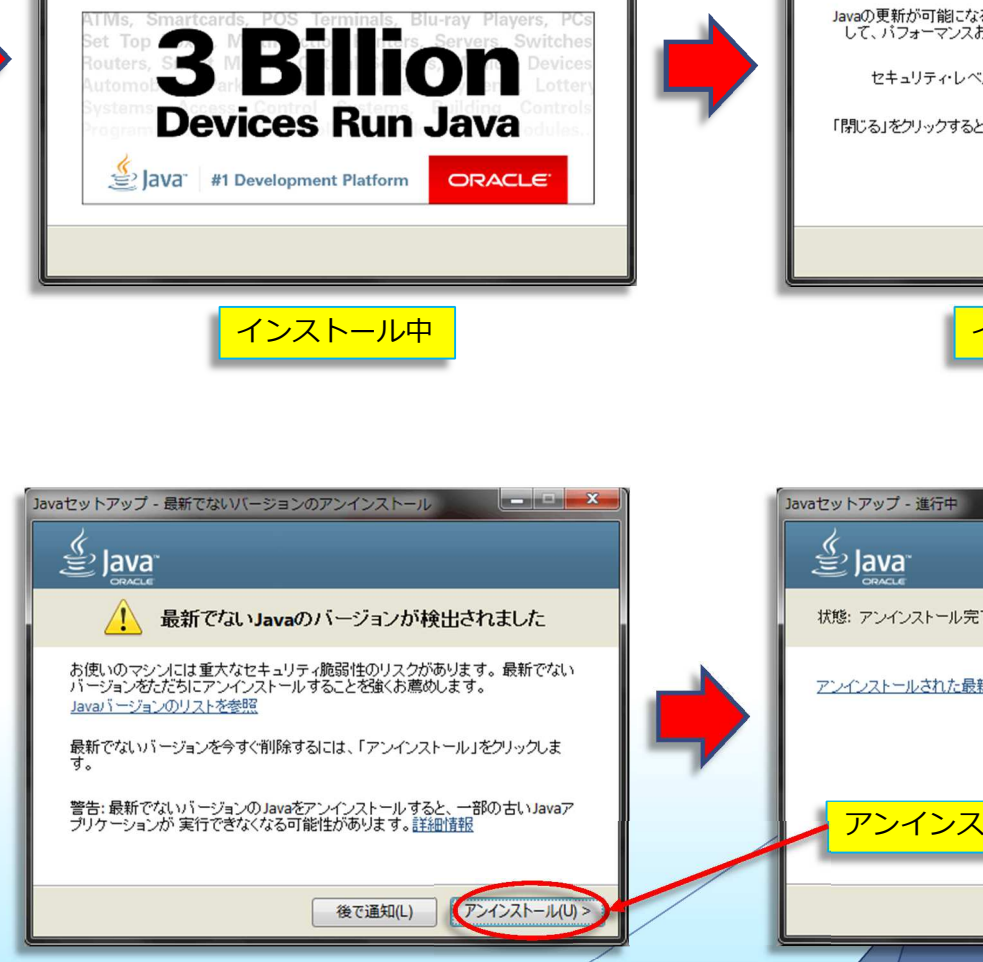

Javaセットアップ - 進行中

状態: Javaのインストール中

🔮 Java

Javaセットアップ - 完了 \_ = X 🔮 Java ✓ Javaが正常にインストールされました Javaの更新が可能になると、プロンプトが表示されます。必ず更新をインストール して、バフォーマンスおよびセキュリティの最新の改善を反映させてください。 更新設定の詳細 セキュリティ・レベルは最小限の値である「高」に設定されています。 詳細情報 「閉じる」をクリックするとブラウザが開くので、Javaが動作していることを確認でき ます。 閉じる(C) インストール終了 \_ - × 状態: アンインストール完了 アンインストールされた最新でないバージョンのリストを表示 アンインストールするとこうなります 次(N) >

### 楽楽お助けマンをダウンロード

#### メールでお知らせしたURLからダウンロード ページを表示させます

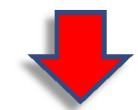

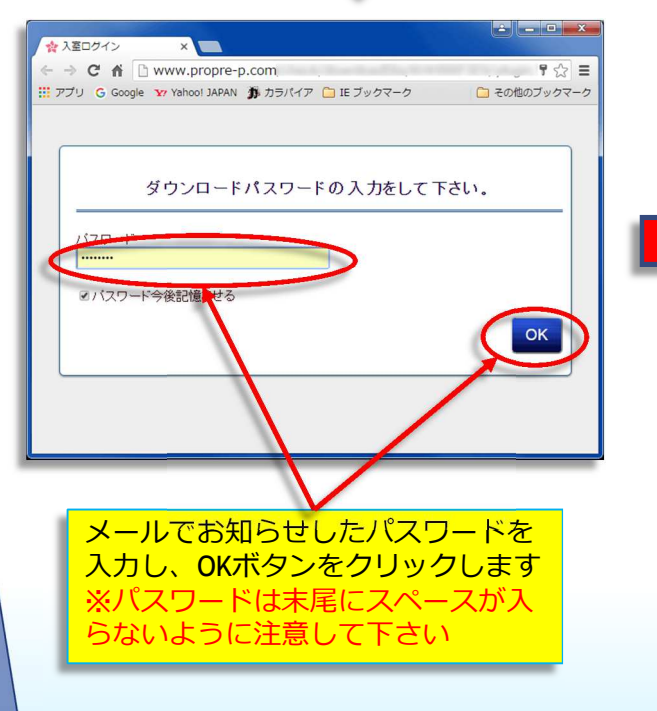

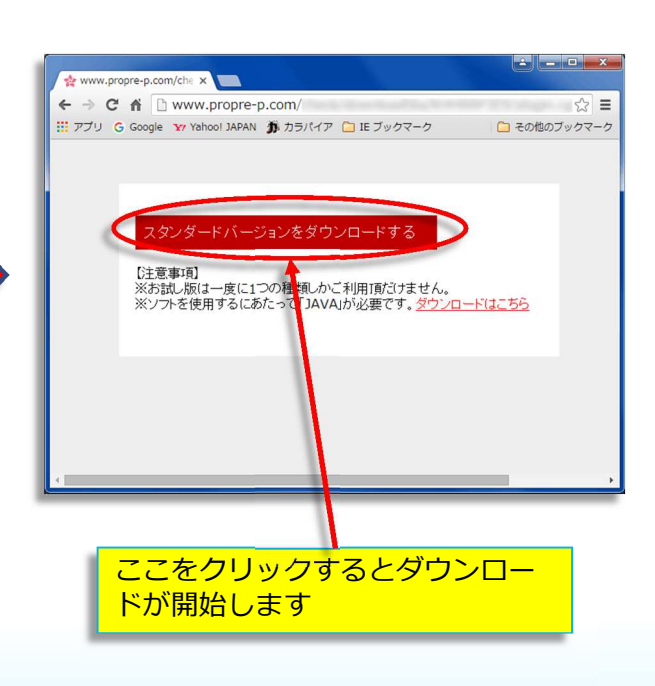

ダウンロードしたファイルのある フォルダを開きます

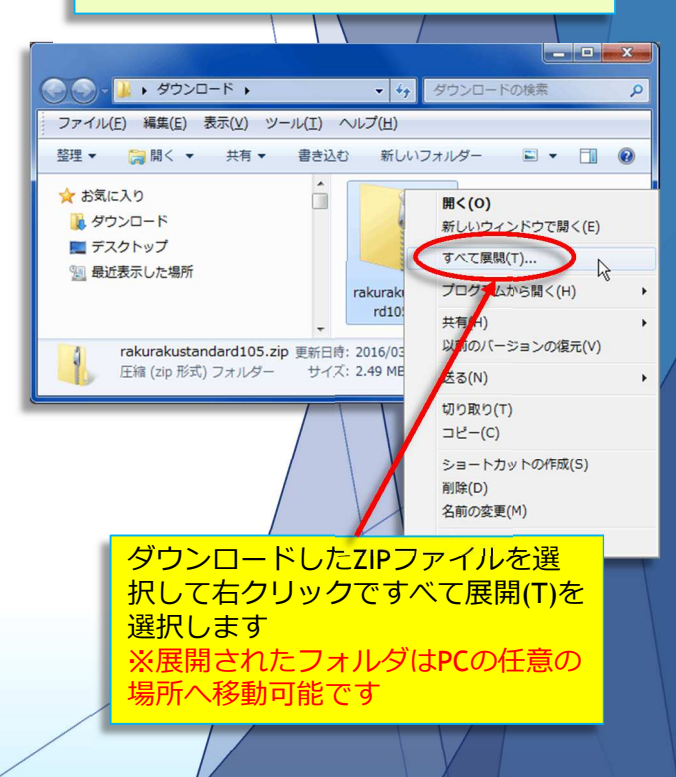

#### 楽楽お助けマンを実行します(サンプルデータで検索します)

ZIPファイルを展開して出来たフォルダにある「RakuRakuStandard.jar」をダブルクリックするとアプリが起動します(Yahoo版は「RakuRakuStandardYahoo.jar」) ※初回起動時はJAVAの読み込み設定ファイルの準備など多少時間がかかります ※ダウンロードしたアプリのバージョンにより jar 実行ファイルの名前が変わります

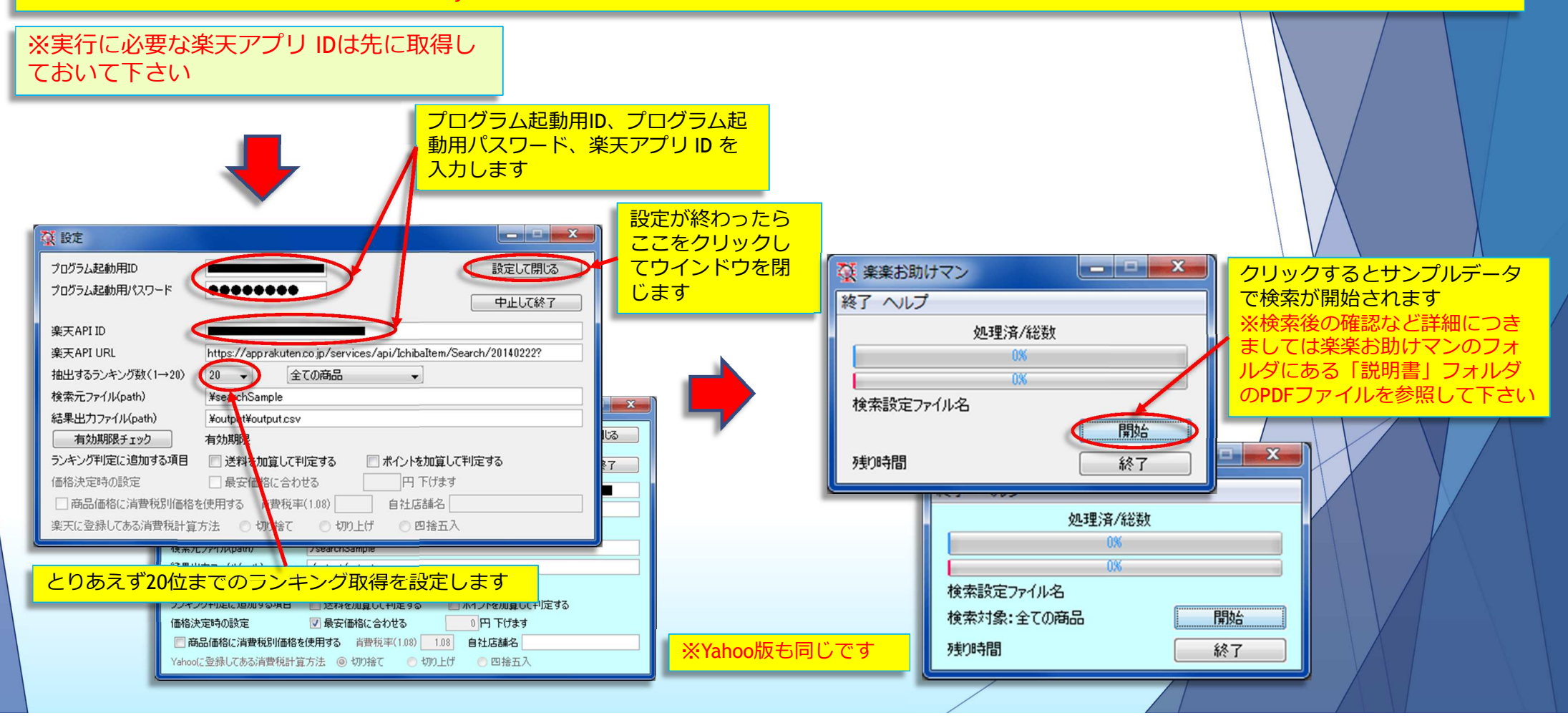